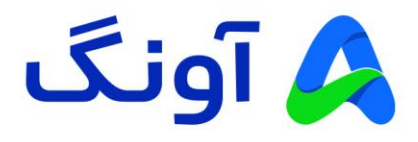

# راهنمای کاربری مودم نتربیت مدل ND-4230NU

مودم ND-4230NU یک مودم +ADSL2 با کیفیت و اقتصادی از برند نتربیت است. این مودم مجهز به دو آنتن قدرتمند 5dBi و شبکه بی سیم 2.4GHz با سرعت 300 مگابیت بر ثانیه است. حداکثر پهنای باند اینترنت در این مودم به 24 مگابیت بر ثانیه می رسد، این مودم با گارانتی سه ساله آونگ شامل تعویض دستگاه در یک سال اول به بازار عرضه شده است.

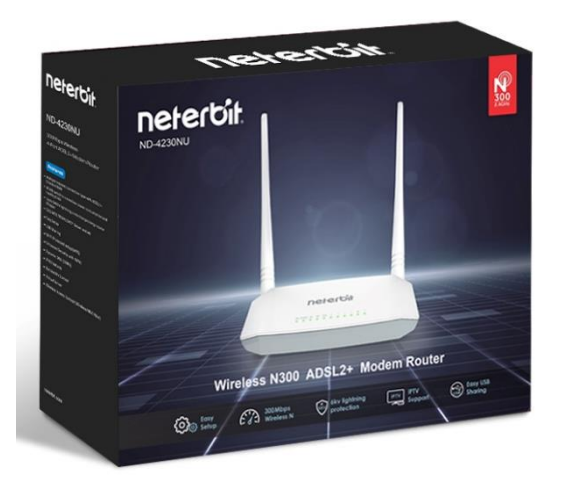

در این راهنما، ابتدا به بررسی تنظیمات مورد نیاز جهت راه اندازی اولیه دستگاه می پردازیم. در ادامه نیز برخی از تنظیمات پیشرفته تر را بیان خواهیم کرد.

نصب و راه اندازی محصول :

پس از باز نمودن بسته بندی محصول، کلیه اقلام درون جعبه از قبیل، مودم، آداپتور برق، سیم تلفن (دو عدد) ، کابل شبکه و اسپلیتر را خارج نموده و مراحل زیر را دنبال کنید:

- · سیم آداپتور را به پورت برق پشت مودم متصل نموه و دوشاخه را به پریز برق متصل کنید
- · یک سر سیم تلفن را به پورت Line مربوط به اسپلیتر متصل کرده و سر دیگر سیم را به پریز تلفن وصل کنید.
- یک سر سیم تلفن دوم را به پورت MODEM در اسپلیتر وصل کرده و سر دیگر سیم را به پورت DSL در پشت مودم متصل کنید. (در صورتی که نیاز به استفاده همزمان از تلفن نیز دارید، گوشی تلفنتان را با سیم تلفن به پورت Phone (با شکل گوشی تلفن) در اسپلیتر متصل کنید)
- با استفاده از کابل شبکه موجود در جعبه، یکی از پورت های LAN زرد رنگ در پشت مودم را به پورت شبکه کامپیوتر یا لپ تاپتان متصل کنید.
  - · با اطمینان از اتصال صحیح کلیه کابل ها، کلید POWER پشت مودم را فشرده و مودم را روشن کنید.
- در این مرحله، برخی از چراغ های پنل جلوی مودم، از جمله چراغ پاور و همچنین یکی از پورت های LAN روشن خواهد شد.

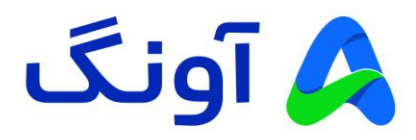

## تنظيمات اوليه :

پس از انجام مراحل فوق و اطمینان از روشن بودن مودم و همچنین اتصال مودم به کامپیوتر، مراحل زیر را انجام دهید:

- برنامه مرورگر اینترنت (مانند Google Chrome) را در کامپیوترتان اجرا کنید.
- در نوار آدرس بالای مرورگر، آدرس آی پی زیر را وارد نموده و کلید Enter را فشار دهید. آدرس آی پی مودم: 192.168.1.1
- در این مرحله صفحه ورود (Login) نمایش داده شده و نام کاربری و رمز عبور را درخواست می کند.
- برای هر دو گزینه Username و Password عبارت admin را وارد کنید و سپس روی گزینه login کلیک کنید.

در این مرحله شما وارد پنل تنظیمات مودم شده اید و می توانید تنظیمات مختلف را در منوهای نمایش داده شده مشاهده نمایید.

## نحوه انجام تنظيمات اينترنت :

پس از ورود به پنل تنظیمات، وارد صفحه تنظیمات سریع می شوید. در این قسمت می توانید کلیه تنظیمات مربرط به اینترنت و شبکه وای فای را اعمال کنید.

| netert | oit.              |                                                             |           |
|--------|-------------------|-------------------------------------------------------------|-----------|
|        |                   |                                                             | #Advanced |
|        | Connection Status | Unconfigured                                                |           |
|        | Primary Setup     |                                                             |           |
|        | Link Type         | DSL 🗸                                                       |           |
|        | Connection Type   | PPPoE V                                                     |           |
|        | Country / Region  | Other 🗸                                                     |           |
|        | ISP               | Other 🗸                                                     |           |
|        | VPI/VCI           | VPI 0 (0-255) VCI 35 (0-65535)                              |           |
|        | User Name         | maxlength is 64                                             |           |
|        | Password          | maxlength is 64                                             |           |
|        | Wireless Setup2.4 | G                                                           |           |
|        | Wireless Enable   |                                                             |           |
|        | Wireless SSID     | Neterbit_749768 (Up to 32 ASCII)                            |           |
|        | Wireless Key      | Wireless Key is made up of 8-63 ASCII or 64 hex characters. |           |
|        |                   | ОК                                                          |           |

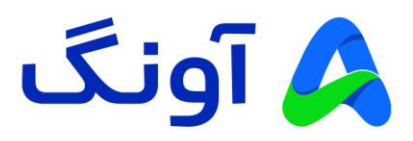

ابتدا از قسمت Link Type گزینه DSL را در لیست انتخاب کنید. سپس با در اختیار داشتن اطلاعاتی که از ارائه دهنده سرویس اینترنت خود دریافت کرده اید، فیلد های VPI/VCl و همچنین User Name و Password را وارد کنید. در ادامه در قسمت Wireless SSID نام دلخواه برای شبکه وای فای در نظر بگیرید و همچنین رمز عبور آن را مشخص کنید. در انتها و پس از وارد کردن کلیه تنظیمات، روی گزینه OK کلیک کنید.

# اطلاءات با به دیست ، ماد کرده باشید، دستیس ، اینتینتیان بیقیار خواهد شد. در غیب اینویویت اگر

در صورتی که تمام اطلاعات را به درستی وارد کرده باشید، دسترسی اینترنتتان برقرار خواهد شد. در غیر اینصورت اگر از صحت ورود اطلاعات، اطمینان دارید، با پشتیبانی اینترنت خود تماس بگیرید و مقادیر نام کاربری و کلمه عبور و همچنین سایر پارامترها مانند VPI/VCI را مجدداً با پشتیبانی بررسی کنید.

تا اینجا شما تنظیمات اولیه مودم را انجام دادید و هم اکنون دسترسی اینترنت مودمتان بر قرار شده است. در ادامه به بررسی برخی از تنظیمات پر تکرار و مورد نیاز کاربران حرفه ای اینترنت می پردازیم. بنابراین در صورتی که قصد انجام تنظیمات پیشرفته و خاصی را ندارید، از ادامه مطالعه این راهنما خودداری کنید.

# نحوه تنظیم کانال و فرکانس وای فای :

پس از ورود به پنل تنظیمات، روی گزینه Advanced کلیک کنید. از منوی مجاور گزینه Wireless را انتخاب کرده و روی زیر منوی Basic کلیک کنید. در صفحه باز شده می توانید تنظیماتی از قبیل نام شبکه بی سیم (SSID) و همچنین کانال بی سیم (Channel) را تغییر دهید.

#### نکته:

در حالت پیش فرض انتخاب کانال بی سیم به صورت اتوماتیک بوده و گزینه Auto در این لیست، به معنی تغییر کانال به صورت خودکار است. این تغییر در مواقعی اتفاق می افتد که مودم در مجاورت خود، تداخل فرکانسی با سایر دستگاه های بی سیم را تشخیص دهد. در صورتی که قصد تعویض کانال بی سیم را دارید، پیشنهاد می گردد که در ابتدا با استفاده از نرم افزارها و یا اپلیکیشن های اسکن امواج بی سیم، از شرایط تداخل امواج در محیط خود مطلع شوید، تا بتوانید مناسب ترین کانال را انتخاب کنید.

|                  | neterbit                                  |                                                                                                    |                                         |                       |                   |                             |               |                |           |
|------------------|-------------------------------------------|----------------------------------------------------------------------------------------------------|-----------------------------------------|-----------------------|-------------------|-----------------------------|---------------|----------------|-----------|
|                  | Device Info                               | Wireless Basic                                                                                                    |                                         |                       |                   |                             |               |                |           |
| $\left[ \right]$ | Wireless<br>Basic                         | This page allows you to configure to configure to configu | e basic features c<br>he basic wireless | f the wir<br>options. | eless LA          | N interface                 | . You ca      | n enable (     | or disabl |
|                  | Security<br>MAC Filter<br>Wireless Bridge | Enable Wireless     Hide Access Point                                                                                                    |                                         |                       |                   |                             |               |                |           |
|                  | Station Info<br>Diagnostics<br>Management | <ul> <li>Enable Wireless Multicast</li> </ul>                                                                                                    | : Forwarding (WN                        | 1F)                   |                   |                             |               |                |           |
|                  |                                           | SSID:<br>BSSID:                                                                                                    | Neterbit_749768                         | 9                     |                   |                             |               |                |           |
|                  |                                           | Wireless Mode:<br>Country / Region:                                                                                                    | 802.11b/g/n Mixe                        | ed 🗸                  |                   |                             |               | ~              |           |
|                  |                                           | Channel:<br>Bandwidth:<br>Control Sideband:                                                                                                    | Auto<br>Auto<br>1<br>2<br>3<br>4<br>5   |                       |                   |                             |               |                |           |
|                  |                                           | Wireless - Guest/Virtual Access                                                                                                    | 6<br>7<br>8<br>9<br>10<br>11<br>12      |                       | solate<br>Clients | Disable<br>WMM<br>Advertise | Enable<br>WMF | Max<br>Clients | BSSID     |
|                  |                                           | wi0_Guest1                                                                                                    | 13                                      |                       | 5                 | 0                           |               | 32             | N/A       |
|                  |                                           | wl0_Guest2                                                                                                    |                                         |                       |                   |                             | <b>Z</b>      | 32             | N/A       |
|                  |                                           | wI0_Guest3                                                                                                    |                                         |                       |                   |                             | <b>Z</b>      | 32             | N/A       |
|                  |                                           | Apply/Save                                                                                                    |                                         |                       |                   |                             |               |                |           |

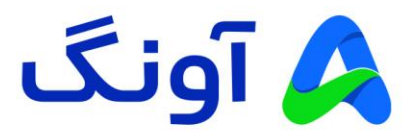

#### : Port Forwarding (Virtual Server) نحوه تنظيم

این تنظیم معمولا در مواقعی کاربرد دارد که بخواهیم از راه دور به یکی از سرویس ها و یا برنامه های کامپیوتری در درون شبکه محلی، دسترسی پیدا کنیم. یکی از کاربردهای متداول آن، مشاهده تصویر دوربین های مدار بسته و دسترسی به دستگاه ضبط کننده تصویر است. باید توجه داشته باشید که قبل از پیکربندی این تنظیمات، حتماً باید در خصوص دریافت آی پی استاتیک از سرویس دهنده اینترنت خود اقدام کنید. پس از ورود به پنل کاربری، وارد سربرگ ADVANCED شوید. از منوی مجاور، گزینه Advanced Setup و سپس NAT را انتخاب کنید. از زیرمنوی باز شده نیز گزینه ADVANCED را انتخاب کنید. در صفحه این تنظیمات، ابتدا از قسمت suc زیرمنوی باز شده نیز گزینه PPPoE را انتخاب کنید. سپس از قسمت Advance و سپس NAT را منتخاب کنید. از بیست شده را انتخاب کنید موجود Interse را انتخاب کنید. در صفحه این تنظیمات، ابتدا از قسمت usc داده می شود. همچنین می توانید به صورت شماره پورت آن سرویس به صورت خودکار در قسمت پورت ها نمایش داده می شود. همچنین می توانید به صورت دستی نام سرویس به صورت مودد نظر را وارد کنید. در قسمت protocol نیز، با توجه به نیازتان پروتکل مورد نظر را انتخاب کرده و در ادامه، تنظیمات مورد نیاز دیگر مانند شماره پورت و آی پی شبکه محلی LAN که قرار است سرویس مورد نظر روی آن آی پی فوروارد شود را وارد کنید. در انتها روی گزینه Apply/Save کلیک کنید. در این مرحله یک سطر به جدول Virtual Server اضافه می شود و

| Device Info        | NAT Virtual Ser      | vers                 |             |       |                      |                       |                                                                  |
|--------------------|----------------------|----------------------|-------------|-------|----------------------|-----------------------|------------------------------------------------------------------|
| Advanced Setup     |                      |                      |             |       |                      |                       |                                                                  |
| Layer2 Interface   | Select the service n | iame, and enter the  | e server IP | add   | ress and click "Appl | ly/Save" to forward I | P packets for this service to the specified server. <b>NOTE:</b> |
| WAN Service        | modify "Internal F   | Port Start", then "I | nternal P   | ort E | nd" will be set to   | the same value as "   | Internal Port Start".                                            |
| LAN                | Remaining numbe      | er of entries that c | an be con   | figu  | red: 32              |                       |                                                                  |
| NAT                |                      |                      |             |       |                      |                       |                                                                  |
| Virtual Servers    | 🗹 Use Interface      | pppoe_atm0/ppp       | 0.1 🗸       |       |                      |                       |                                                                  |
| Port Triggering    | Service Name:        | 1.7 <u>11</u> 11     |             |       |                      |                       |                                                                  |
| DMZ Host           | Select a Service     | ETP Server           |             |       | ~                    |                       |                                                                  |
| UPnP               | O Curtom Somico      |                      |             |       |                      |                       |                                                                  |
| Security           | O custom service     |                      |             |       |                      |                       |                                                                  |
| Parental Control   | Server IP Address:   | 192.168.1.d          |             |       |                      |                       |                                                                  |
| ALG                |                      | 1                    | 1           |       |                      |                       |                                                                  |
| Bandwidth Control  | External Port Star   | t External Port Enc  | Protoc      | :ol   | Internal Port Start  | Internal Port End     |                                                                  |
| Routing            | 21                   | 21                   | TCP         | ~     | 21                   | 21                    |                                                                  |
| DNS                |                      |                      | TCP         | ~     |                      |                       |                                                                  |
| DSL                |                      |                      | TCP         | *     |                      |                       |                                                                  |
| Storage Service    |                      |                      | TCP         | ~     |                      |                       |                                                                  |
| Interface Grouping |                      |                      | TCP         | ~     |                      |                       |                                                                  |
| IP Tunnel          |                      |                      | TCP         | ~     |                      |                       |                                                                  |
| Certificate        |                      | 1                    | TCP         | ~     |                      |                       |                                                                  |
| Multicast          |                      |                      | TCP         | ~     |                      |                       |                                                                  |
| IPTV               |                      |                      | TCP         | -     |                      |                       |                                                                  |
| /ireless           |                      |                      | TOP         | -     |                      |                       |                                                                  |
| iagnostics         |                      |                      |             | ~     |                      |                       |                                                                  |
| lanagement         |                      |                      | I ICP       | ~     |                      |                       |                                                                  |
| -                  |                      |                      | TCP         | ~     |                      |                       |                                                                  |

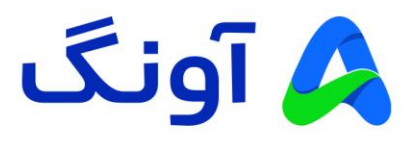

# نحوه تنظيم Parental Control:

این قابلیت غالباً برای والدینی که نیاز به کنترل و مدیریت دسترسی کودکان خود به اینترنت دارند، کاربرد خواهد داشت. از جمله محدودیت هایی که در این بخش قابل تنظیم هستند می توان به موارد زیر اشاره کرد :

محدودیت استفاده زمانی از اینترنت، محدودیت در دسترسی به وب سایت های خاص، محدود سازی آی پی یا آدرس مک در دستگاه های متصل به مودم.

جهت اعمال محدود سازی، پس از ورود به پنل کاربری، وارد سربرگ ADVANCED شوید. از منوی مجاور، روی گزینه Advanced Setup کلیک کنید. در اینجا دو گزینه دیگر به عنوان زیرمنو مشاهده می کنید :

| neterbit                                          |                                                                                                    |
|---------------------------------------------------|----------------------------------------------------------------------------------------------------|
| Device Info                                       | Access Time Restriction                                                                                                    |
| Advanced Setup<br>Layer2 Interface<br>WAN Service | This page adds time of day restriction to a special LAN device connected to the Router. The 'Browser's MAC Address' automatically displays the MAC address of the LAN device where the browser is runnin<br>To find out the MAC address of a Windows based PC, go to command window and type "ipconfig /all".                                                                                                    |
| LAN<br>NAT                                        | User Name                                                                                                    |
| Parental Control Time Restriction Url Filter ALG  | Browser's MAC Address     9c:a2:f4:09:72:3d      Other MAC Address (xxxxxxxxx)                                                                                                    |
| Bandwidth Control<br>Routing<br>DNS               | Days of the week     Mon     Tue     Weel     Thu     Fri     Sat     Sun       Click to select     Image: Click to select     Image: Click to select <td< th=""></td<> |
| DSL<br>Storage Service<br>Interface Grouping      | Start Blocking Time (hh:mm)                                                                                                    |
| IP Tunnel<br>Certificate<br>Multicast             | Apply/Save                                                                                                    |
| IPTV<br>Wireless                                  |                                                                                                    |
| Diagnostics<br>Management                         |                                                                                                    |

#### : Time Restriction زيرمنو

در این صفحه، می توانید، دسترسی اینترنت کاربران را در روز های هفته و در ساعات خاصی محدود کنید. برای این کار Other تا آدرس مک دستگاه مورد نظر را در قسمت MAC Address MAC Address وارد کنید. سپس از جدول زیر آن، روز های هفته را انتخاب کرده و زمان شروع و پایان مسدود سازی را وارد کنید.

پس از وارد کردن فیلد های مورد نیاز، روی گزینه Apply/Save کلیک کنید. در این صورت، اطلاعات وارد شده به جدول زمانبدی اضافه می گردد.

| Device Info        | Access Time Restriction                                                 |
|--------------------|-------------------------------------------------------------------------|
| Advanced Setup     |                                                                         |
| Layer2 Interface   | This page adds time of day restriction to a special LAN device connecte |
| WAN Service        | To find out the MAC address of a Windows based PC, go to command v      |
| LAN                |                                                                         |
| NAT                | User Name                                                               |
| Security           |                                                                         |
| Parental Control   | Browser's MAC Address     9c:a2:f4:09:72:3d                             |
| Time Restriction   | O Other MAC Address                                                     |
| Url Filter         | (хосососкоскос)                                                         |
| ALG                |                                                                         |
| Bandwidth Control  | Days of the week Mon Tue Wed Thu Eri Sat Sun                            |
| Routing            |                                                                         |
| DNS                |                                                                         |
| DSL                |                                                                         |
| Storage Service    | Start Blocking Time (hh:mm)                                             |
| Interface Grouping | End Blocking Time (hh:mm)                                               |
| IP Tunnel          |                                                                         |
| Certificate        |                                                                         |
| Multicast          |                                                                         |
| IPTV               |                                                                         |
| Wireless           |                                                                         |
| Diagnostics        |                                                                         |
| Management         |                                                                         |

neterbit

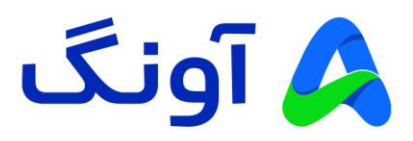

#### زيرمنو URL Filter :

در این صفحه، می توانید، وبسایت های مد نظرتان را مسدود کنید. در اینجا دو گزینه برای انتخاب دارید. ابتدا باید نوع لیستتان را انتخاب کنید. در صورت انتخاب گزینه Exclude ، تمام وب سایت ها در دسترس است، بجز وب سایت های مشخص شده در لیست. درصورت انتخاب گزینه Include نیز، تنها وب سایت های موجود در لیست در دسترس خواهند بود و هیچ وب سایت دیگری در مرورگر نمایش داده نمی شود.

| URL Filter Please select the list type firs | st then configure the list entries. Maximum 16 entries can be configured. |        |
|---------------------------------------------|---------------------------------------------------------------------------|--------|
| URL List Type:                              |                                                                           |        |
|                                             |                                                                           |        |
|                                             |                                                                           |        |
|                                             | Address R                                                                 | Remove |
|                                             | Address R<br>asscl.ir                                                     | Remove |
|                                             | Address R<br>assd.ir<br>rrrr.com                                          | Remove |

پس از انتخاب نوع لیستتان روی گزینه Add کلیک کنید.

در مرحله بعد وارد صفحه زیر می شوید و تنها کافی است تا آدرس وب سایت مورد نظر را در قسمت URL Address وارد کنید و روی گزینه Apply/Save کلیک کنید.

| neterbit          |                                                                                   |
|-------------------|-----------------------------------------------------------------------------------|
| Device Info       | Parental Control URL Filter Add                                                   |
| Advanced Setup    |                                                                                   |
| Layer2 Interface  | Enter the URL address then click "Apply/Save" to add the entry to the URL filter. |
| WAN Service       |                                                                                   |
| LAN               |                                                                                   |
| NAT               | URL Address:                                                                      |
| Security          |                                                                                   |
| Parental Control  |                                                                                   |
| Time Restriction  | Apply/Save                                                                        |
| Url Filter        |                                                                                   |
| ALG               |                                                                                   |
| Bandwidth Control |                                                                                   |